## **Scoring:**

These instructions for tournaments, leagues and individual users such as team managers and referees who can be given permission to enter scores by an event. Please take a moment to read this as phoning in scores is no longer the recommended way to enter a score into the GotSoccer system.

There are four ways to enter a score in the GotSoccer system.

- 1) Using a smart phone (This is the fastest way).
- 2) Using the QR Code at the top right of the game card.
- 3) Your personal computer
- 4) Calling in a phone (We have limited phone service, if you cannot get through please enter the score using a smart phone or your computer).

In order to enter a score you will need at minimum

The ability to scan a QR Code (see below) or

- 1) The event ID number
- 2) The event PIN
- 3) The game Number
- 4) To know the Home team and Away team
- 5) The web address for results or the call in phone number.

Most of this information can be found on your game card.

|                 |       |                 |   | Zocce                                                      | r De           | emo | Lea | iqu                                                                                     | ie Sprii   | ng 20 <sup>-</sup> | 11   |             |     |             |         | 計      |             |
|-----------------|-------|-----------------|---|------------------------------------------------------------|----------------|-----|-----|-----------------------------------------------------------------------------------------|------------|--------------------|------|-------------|-----|-------------|---------|--------|-------------|
|                 |       |                 |   | Phone-In Scores: 904-758-0875<br>Event ID: 17131 PIN: 1713 |                |     |     | Card Generated: 8/29/2011<br><u>Reprint Game</u><br>Suspensions indicated with red line |            |                    |      | ,<br>,<br>[ |     | 640         |         |        |             |
| Field: Cary A   |       |                 |   |                                                            |                |     |     |                                                                                         |            | Dat                | o: 1 | 1/1/2011    | Tim | <b>e:</b> 8 | 3:00 AN | Λ      |             |
| Boys U11 Came   | on    |                 |   |                                                            |                |     |     |                                                                                         | _          | Gan                | ne   | #: 052      |     |             |         |        |             |
| H ZOCCER BEAR   | S (Ak | ()              |   | Sc                                                         | ore:           |     | А   | zo                                                                                      |            |                    | (AK  | .)          |     |             | Sc      | ore:   |             |
| Coach           |       |                 |   |                                                            |                |     | c   | uaci                                                                                    | e le       | Bruce Are          | na   |             |     |             |         |        |             |
| Manager William | Came  | ron             |   |                                                            |                |     | Μ   | lanag                                                                                   | ger V      | Villiam Ca         | ame  | ron         |     |             |         |        |             |
|                 |       |                 |   |                                                            |                |     |     |                                                                                         |            |                    |      |             |     |             |         |        |             |
| Player List     |       |                 |   |                                                            |                |     |     | avor I                                                                                  | iet        |                    |      |             |     |             |         |        |             |
| ID              | #     | Name            | 1 | DOB                                                        | Yellow<br>Card | Red |     | ID                                                                                      | 131        |                    | #    | Name        |     | ✓           | DOB     | Yellow | Red<br>Card |
| 1               |       | Cameron Garrard |   | 1/26/01                                                    |                |     | 1   | 31                                                                                      | 68789      |                    |      | Harold DORT |     |             | 3/1/01  |        |             |
| 2               |       | MICHAEL FANG    |   | 8/31/00                                                    |                |     | 2   | VT                                                                                      | M99/00GALE |                    |      | IVAN GALE   |     |             | 6/12/00 |        |             |

# **Smart Phones and Home Computers**

On your smart phone (web enabled phone). Go to <u>www.gotsoccer.com</u> and look for the Scoring link. If you are using a PC or MAC you will need to go to <u>www.gotsport.com/m</u>

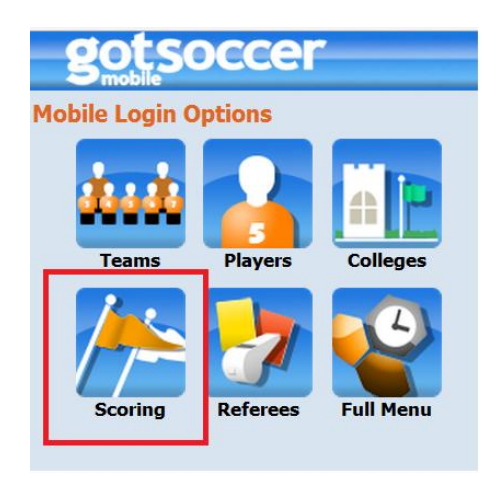

Click it and enter the event ID and Pin, (if you do not know how to get this info, see the game card example above.)

Enter the game number and press go.

| gotsoccer                         |               |  |  |  |  |  |  |
|-----------------------------------|---------------|--|--|--|--|--|--|
| Game List Game #                  | 100 Go        |  |  |  |  |  |  |
| Enter                             | a Game Number |  |  |  |  |  |  |
| » Privary Policy & Hear Annoamant |               |  |  |  |  |  |  |

The system will return:

| Game List Game # 1 Go                           |         |    |   |
|-------------------------------------------------|---------|----|---|
| 2011 Region 3 Premier League - BU15 - Premier L | eague # | ŧ1 |   |
| 9/18/2011 8:00 AM Georgia Soccer Park #3        |         |    |   |
| H GASTON UNITED SC GUSC (NC)                    | н       | Υ  | R |
| A CONCORDE FIRE ELITE (GA)                      | А       | Υ  | R |

If you click on the "H" or "A" box the system will return

| Game List Game # 1 Go                      |         |         |   |  |  |  |  |  |  |  |
|--------------------------------------------|---------|---------|---|--|--|--|--|--|--|--|
| 2011 Region 3 Premier League - BU15 - Prem | ier Lea | ague #1 |   |  |  |  |  |  |  |  |
| /18/2011 8:00 AM Georgia Soccer Park #3    |         |         |   |  |  |  |  |  |  |  |
| H GASTON UNITED SC GUSC (NC)               | Н       | Y       | R |  |  |  |  |  |  |  |
| A CONCORDE FIRE ELITE (GA)                 | А       | Y       | R |  |  |  |  |  |  |  |
| Final<br>Scores Home 2 Away 0              |         | Save    |   |  |  |  |  |  |  |  |
| Back                                       |         |         |   |  |  |  |  |  |  |  |

Enter the scores and press Save. Please press Save before moving on to entering cards.

To enter red or yellow cards and assign them to a player click on the Y or R box for the desired team. The system will return the Team, card type, here Red and a drop down of all players.

| 2011 Region 3 Premier League - BU1       | 5 - Premier League | #1  |
|------------------------------------------|--------------------|-----|
| 9/18/2011 8:00 AM Georgia Soccer Park #3 |                    |     |
| H GASTON UNITED SC GUSC (NC)             | н                  | Y R |
| Red Cards                                |                    |     |
| Player                                   | Code               |     |
|                                          |                    |     |
| * (select player)                        | •                  | Add |

Select the player, the code and press Save.

| Game List Game # 1                      | Go                       |
|-----------------------------------------|--------------------------|
| 2011 Region 3 Premier League - B        | 1015 - Premier League #1 |
| 9/18/2011 8:00 AM Georgia Soccer Park # | <u>*3</u>                |
| H GASTON UNITED SC GUSC (NC)            | H <mark>Y</mark> R       |
| Red Cards                               |                          |
| ni                                      | Code                     |
| < 14 - Ethan Quinlan                    | S3 (S)  Add              |
| Back                                    |                          |

If you've made a mistake you can remove the card.

| 2011 Region 3 Premier League - BU15 - Premier League #1 |      |        |  |  |  |  |  |  |  |  |
|---------------------------------------------------------|------|--------|--|--|--|--|--|--|--|--|
| 9/18/2011 8:00 AM Georgia Soccer Park #3                |      |        |  |  |  |  |  |  |  |  |
| H GASTON UNITED SC GUSC (NC) H Y R                      |      |        |  |  |  |  |  |  |  |  |
| Red Cards                                               |      |        |  |  |  |  |  |  |  |  |
| Player                                                  | Code |        |  |  |  |  |  |  |  |  |
| 1 14 - Ethan Quinlan                                    | S    | Remove |  |  |  |  |  |  |  |  |
| * (select player)                                       | •    | Add    |  |  |  |  |  |  |  |  |
| Back                                                    |      |        |  |  |  |  |  |  |  |  |

Region 3 Premier league advises that all teams subscribe to the GotSoccer *Get Scores* feature. This module will automatically send a text and or email of any score entered for the team and or division depending on your subscription choice. There is no cost other than your normal text message costs. No advertisements will be sent and once the league is finished, no other scores will be sent. This feature is event specific. We suggest this because you will see the exact score entered within a minute or two (depends on your text provider) of the system receiving the game score. Any corrections should be made at the field. Simply reenter the score.

## Using a QR Code

#### What is a QR Code?

A QR code is similar to a bar code. In GotSocer, it holds information on a particular game. It can be scanned using a smart phone app. The system will take you directly to the game without having to enter an Event ID and PIN.

How can I use my smart phone to scan a QR code?

- You'll have to download an "App", most are free. Search for QR code reader and scanner. There are several frees apps to choose from.
- For an IPhone try "QR Reader for Iphone" by TapMedia
- For an Android try "Quickmark Barcode Scanner" by SimpleAct

These are just a few of the available scanning apps. Once you download the app, when opened you will be able to point your phone's camera at the QR code and when it reads it, the app will immediately open the scoring page.

A QR code can be found on every game card. It is located at the top right of the card. Once in just follow the score enter instructions above.

| Zoccer Demo       League       Spring       2011         Phone-In Scores:       904-758-0875       Card Generated: 8/29/2011         Event ID:       17131       PIN:       1713 |           |     |                 |   |         |                |             |     |                         |        |                    |             |         |         |                |             |
|----------------------------------------------------------------------------------------------------|-----------|-----|-----------------|---|---------|----------------|-------------|-----|-------------------------|--------|--------------------|-------------|---------|---------|----------------|-------------|
| Field: Ca                                                                                                    | ary A     |     |                 |   |         |                |             |     |                         |        | Date: <sup>·</sup> | 1/1/2011    | Time: 8 | .00 AN  | /i             |             |
| Boys U1                                                                                                    | 1 Camero  | on  |                 |   |         |                |             |     |                         | C      | Game               | #: 052      |         |         |                |             |
| l zocce                                                                                                    | ER BEARS  | (Ał | ()              |   | Sc      | core:          |             | Α   | ZOCCE                   | R MILA | AN (AK             | ()          |         | Sc      | ore:           |             |
| Coach                                                                                                    |           |     |                 |   |         |                |             | C   | bach                    | Bruce  | Arena              |             |         |         |                |             |
| Manager                                                                                                    | William C | ame | ron             |   |         |                |             | Μ   | Manager William Cameron |        |                    |             |         |         |                |             |
|                                                                                                    |           |     |                 |   |         |                |             |     |                         |        |                    |             |         |         |                | _           |
| Player List                                                                                                    |           |     |                 |   |         |                |             | Pla | yer List                |        |                    |             |         |         |                |             |
| ID                                                                                                    |           | #   | Name            | √ | DOB     | Yellow<br>Card | Red<br>Card |     | ID                      |        | #                  | Name        | ✓       | DOB     | Yellow<br>Card | Red<br>Card |
| 1                                                                                                    |           |     | Cameron Garrard |   | 1/26/01 |                |             | 1   | 3168789                 |        |                    | Harold DORT |         | 3/1/01  |                |             |
| 2                                                                                                    |           |     | MICHAEL FANG    |   | 8/31/00 |                |             | 2   | VTM99/000               | ALE    |                    | IVAN GALE   |         | 6/12/00 |                |             |

## GetScores

This is a feature we recommend to every manager. It is a text and email program that will immediately send confirmation of an entered score. You can subscribe to a single team or an entire age group. This is the fastest way

### To Subscribe to Get Scores:

- 1) Click on the league public schedule page (<u>http://www.gotsport.com/events/?EventID=13034</u>)
- Click on the Get Scores link on the menu bar (or click this link): (<u>http://www.gotsport.com/events/getscores.aspx?EventID=13034</u>)

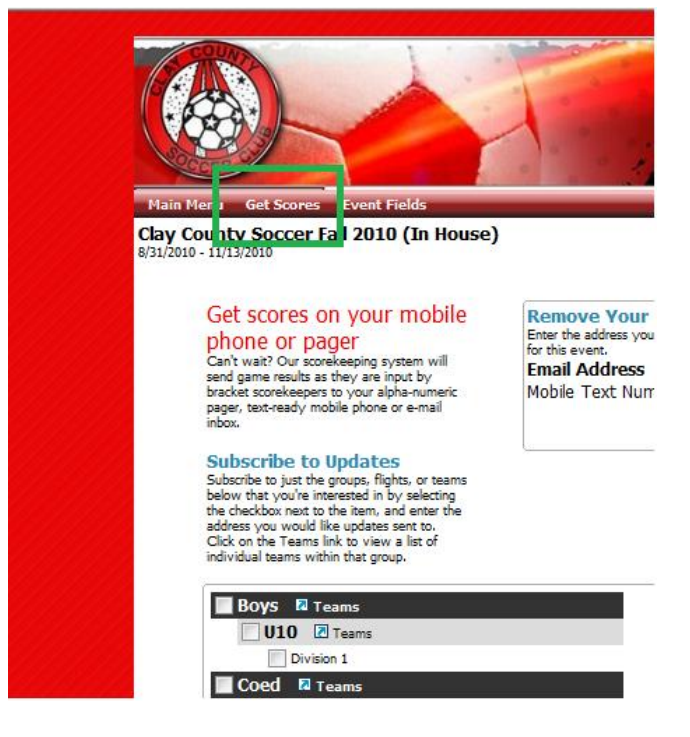

3) Using U12 as an example:

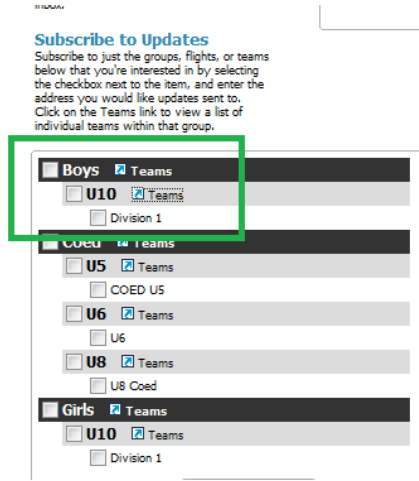

- a. If you click on just U12 you will receive scores from all U12 games,
- b. If you click on *Red* you will receive scores for just the Red Division
- c. If you click on *Teams* and then select your team you will receive scores for just your team. Anyone can subscribe, again there is no cost other than normal text message fees.

| Main Menu Get Scores Ever                                                                                                    | nt Fields                                                                                                  |                                                                                                    |                                                             |  |  |  |  |  |  |
|----------------------------------------------------------------------------------------------------|----------------------------------------------------------------------------------------------------|----------------------------------------------------------------------------------------------------|-------------------------------------------------------------|--|--|--|--|--|--|
| Clay County Soccer Fall 20<br>8/31/2010 - 11/13/2010                                                                                                    | 10 (In House)                                                                                              |                                                                                                    |                                                             |  |  |  |  |  |  |
|                                                                                                    |                                                                                                    |                                                                                                    |                                                             |  |  |  |  |  |  |
| Get scores on yo<br>phone or pager<br>Can't wait? Our scorekeepin<br>send game results as they ar<br>bracket scorekeepers to your<br>pager, text-ready mobile pho<br>inbox.                                           | ur mobile<br>g system will<br>e input by<br>alpha-numeric<br>ne or e-mail                                  | Remove Your Address<br>Enter the address you would like<br>for this event.<br>Email Address<br>Mobile Text Number | S<br>to remove from the subscription list<br>@<br>subscribe |  |  |  |  |  |  |
| Subscribe to Upda<br>Subscribe to just the groups,<br>below that you're interested<br>the checkbox next to the iten<br>address you would like upda<br>Click on the Teams link to vi<br>individual teams within that g | tes<br>flights, or teams<br>in by selecting<br>v, and enter the<br>tes sent to.<br>lew a list of<br>group. |                                                                                                    |                                                             |  |  |  |  |  |  |
| Boys 🛛                                                                                                    | Boys U10 Teams                                                                                             | 5                                                                                                    | X Close                                                     |  |  |  |  |  |  |
| - Teams                                                                                                    | B3CCS CLAY                                                                                                 | COUNTY SC CCS042-CROS                                                                                             | BY (FL)                                                     |  |  |  |  |  |  |
| Teams                                                                                                    | B3CCS CLAY                                                                                                 | COUNTY SC CCS043-MCTA                                                                                             | MMANY (FL)                                                  |  |  |  |  |  |  |
| Division 1                                                                                                    | B3CCS CLAY                                                                                                 | COUNTY SC CCS044-BLITC                                                                                            | HINGTON (FL)                                                |  |  |  |  |  |  |
| Teams                                                                                                    | B3CCS CLAY                                                                                                 | COUNTY SC CCS047- O'NE                                                                                            | ILL (FL)                                                    |  |  |  |  |  |  |
| U5 Z                                                                                                    | □ U5 	B3CCS CLAY COUNTY SC CCS049-ADAIR (FL)                                                               |                                                                                                    |                                                             |  |  |  |  |  |  |
| COED US                                                                                                    | CLAY COUNT                                                                                                 | Y SC CCS045-CHANCEY (FL                                                                                           | _)                                                          |  |  |  |  |  |  |
| U6 🗷                                                                                                    | CLAY COUNT                                                                                                 | Y SC CCS046-PRICE (FL)                                                                                            |                                                             |  |  |  |  |  |  |
| U6                                                                                                    | CLAY COUNT                                                                                                 | Y SC CCS048-LEARN (FL)                                                                                            |                                                             |  |  |  |  |  |  |
| U8 Z<br>Teams                                                                                                    |                                                                                                    |                                                                                                    |                                                             |  |  |  |  |  |  |

- 4) Once you have made your selection, scroll to the bottom of the page and enter one or both, your email or text message number, your text message number is just your cell phone number, then select your provider from the drop down list.
- 5) Finally, click **Subscribe**

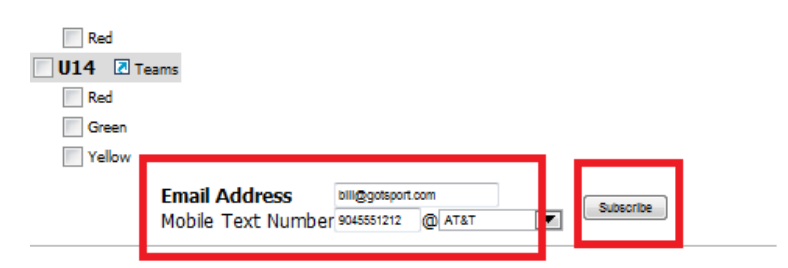